## Migration process Zeno Office and MobileMatriX

Zeno Office 3.4 and MobileMatriX 5.2 won't be dongle protected any more. Both products utilize CLM software licensing now.

This document informs on:

# How to migrate from dongle protected Zeno Office/MobileMatriX (releases before Zeno Office 3.4 and MobileMatriX 5.2) to the new software protected versions

In order to upgrade to a CLM protected version of Zeno Office/MobileMatriX it's **not** enough to simply install the latest version. As the licensing approach has changed, a special "migration article" has to be ordered in addition.

#### Following criteria have to be met to update existing dongle protected versions:

- The customer must have a valid Zeno Office/MobileMatriX CCP
- The customer must order following migration article numbers depending on his product

| 843608 | Zeno Office Dongle Migration to CLM. Order this article |
|--------|---------------------------------------------------------|
|        | to migrate from a Dongle protected to a CLM protected   |
|        | version                                                 |

- 845775 MobileMatriX Dongle Migration to CLM. Order this article to migrate from a Dongle protected to a CLM protected version
- The customer has to log into myWorld to download the latest Zeno Office/MobileMatriX version as well as the new license file.

Customers **without** a valid CCP contract must order the migration article **and** a new CCP article: Users having a dongle protected version of Zeno Office or MobileMatriX must make sure that a valid CCP exists. The validity of the CCP is checked at the moment the dongle migration is ordered. Without a valid CCP, no migration is possible.

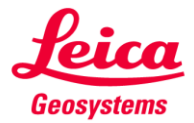

### Migration workflow for all selling units:

- 1. Enter one of the migration articles to the system:
  - a. 843608 for Zeno Office/Zeno Office on ArcGIS
  - b. 845775 for MobileMatriX/MobileMatriX onArcGIS

| Thee of Charge 25 | 3937             | Net value              |              |                   | 0.00 CHF                                                                                                    |         |          |        |        |      |          |       |    |           |    |           |   |
|-------------------|------------------|------------------------|--------------|-------------------|----------------------------------------------------------------------------------------------------|---------|----------|--------|--------|------|----------|-------|----|-----------|----|-----------|---|
| To Party 35:      | 21 Einmalkur     | ide Geosystems CH / ch |              |                   |                                                                                                    |         |          |        |        |      |          |       |    |           |    |           |   |
| To Party 35:      | .21 Einmalkur    | ide Geosystems CH / ch |              |                   |                                                                                                    | _       |          |        |        |      |          |       |    |           |    |           |   |
| lumber tes        | MAIP Zeno MMX    | PO date                | 03.02.201    | 6                 |                                                                                                    | 2       |          |        |        |      |          |       |    |           |    |           |   |
|                   |                  |                        |              | -                 |                                                                                                    |         |          |        |        |      |          |       |    |           |    |           |   |
| Sales / Item over | view Item detail | Ordering party         | Procuremen   | + l               | Shipping                                                                                                    | Reason  | for rei  | ection |        |      |          |       |    |           |    |           |   |
| Jaies Iterritover |                  | ordening parcy         | riocurcinici |                   | Shipping                                                                                                    | CCUSOTI | ior reji | cecion |        |      |          |       |    |           |    |           |   |
| deliv.date D      | 03.02.2016       | Deliver.Plant          |              |                   |                                                                                                    |         |          |        |        |      |          |       |    |           |    |           |   |
| -                 |                  | D GHI GHI MHC          |              |                   |                                                                                                    |         |          |        |        |      |          |       |    |           |    |           |   |
| litems 🛑          |                  |                        |              |                   |                                                                                                    |         |          |        |        |      |          |       |    |           |    |           |   |
| em HI Itr Mater   | Order Un D       | escription             | ItCa         | s                 | D First date                                                                                                    | Plot    | Sto      | CnTv   | Amount | Crov | Shin     | Route | Di | Net price | Do | Net value | _ |
| 84577             | 5 1              | cochpition             | iccu         |                   | D 03-02-2016                                                                                                    | r are   | 500      | cirry  | Amoune | Cicy | omp      | Rouce |    | Noc price | 00 | Net Value | _ |
|                   |                  |                        |              | H                 | D 03.02.2016                                                                                                    |         |          |        |        |      |          |       | -  |           | -  |           |   |
| $\sim$            | <i>•</i>         |                        |              | h                 | D 03.02.2016                                                                                                    |         |          |        |        | _    | <u> </u> |       | +  |           |    |           | _ |
|                   |                  |                        |              | F                 | D 03.02.2016                                                                                                    |         |          |        |        | _    | <u> </u> |       | +  |           |    |           |   |
|                   |                  |                        |              | $\overline{\Box}$ | D 03.02.2016                                                                                                    |         |          |        |        | _    |          |       | -  |           |    |           |   |
|                   |                  |                        |              |                   | D 03.02.2016                                                                                                    |         |          |        |        |      |          |       | +  |           |    |           | _ |
|                   |                  |                        |              |                   | D 03.02.2016                                                                                                    |         |          |        |        |      |          |       | -  |           | -  |           |   |
|                   |                  |                        |              |                   | D 03.02.2016                                                                                                    |         |          |        |        |      |          |       | -  |           |    |           |   |
|                   |                  |                        |              |                   |                                                                                                    |         |          |        |        |      |          |       | -  |           |    |           | _ |
|                   |                  |                        |              |                   | D 03.02.2016                                                                                                    |         |          |        |        | _    |          |       | -  |           | _  |           |   |
|                   |                  |                        |              |                   | D 03.02.2016<br>D 03.02.2016                                                                                       |         |          |        |        |      |          |       |    |           |    |           |   |
|                   |                  |                        |              |                   | D 03.02.2016<br>D 03.02.2016<br>D 03.02.2016                                                                       |         |          |        |        |      |          |       | -  |           |    |           | _ |
|                   |                  |                        |              |                   | D 03.02.2016<br>D 03.02.2016<br>D 03.02.2016<br>D 03.02.2016<br>D 03.02.2016                                       |         |          |        |        |      |          |       |    |           |    |           |   |
|                   |                  |                        |              |                   | D 03.02.2016<br>D 03.02.2016<br>D 03.02.2016<br>D 03.02.2016<br>D 03.02.2016<br>D 03.02.2016                       |         |          |        |        |      |          |       |    |           |    |           | _ |
|                   |                  |                        |              |                   | D 03.02.2016<br>D 03.02.2016<br>D 03.02.2016<br>D 03.02.2016<br>D 03.02.2016<br>D 03.02.2016<br>D 03.02.2016       |         |          |        |        |      |          |       |    |           |    |           |   |
|                   |                  |                        |              |                   | <pre>D 03.02.2016 D 03.02.2016 D 03.02.2016 D 03.02.2016 D 03.02.2016 D 03.02.2016 D 03.02.2016 D 03.02.2016</pre> |         |          |        |        |      |          |       |    |           |    |           |   |

2. Add the serial number of your previously used Dongle

| 🖻 Dis    | splay logs 🛛 🖉 🖉                                                                                   |
|----------|----------------------------------------------------------------------------------------------------|
| Тур      | Message text                                                                                       |
| ۲        | Enter dongle number                                                                                |
| <b>~</b> | @ 🐼 Technical Information 下 呂 🗑 ြ Current display variant ြ 陰 ြ Print 尙 陽 @ 0 蔥 1 △ 0 💿 0 🖪 Help 🕱 |

| Char. description              | Char. Value             | Inf      |
|--------------------------------|-------------------------|----------|
| MobileMatriX Migration         | MMX on Dongle Migration | 1        |
| MobileMatrix CCPs              |                         |          |
| MobileMatrix Dist.Partner CCPs |                         |          |
| Installation Media             |                         |          |
| Dongle available?              | available               |          |
| Dongle no / Equipment no       |                         |          |
| MMX Standard Demo Edition      |                         |          |
| MMX Professional Demo Edition  |                         |          |
| MMX on ArcGIS Demo Edition     |                         |          |
| MMX Standard Evaluation        |                         |          |
| MMX Pofessional Evaluation     |                         |          |
| MMX on ArcGIS Evaluation       |                         | <b>I</b> |
|                                |                         | • •      |
| •                              | <     [] \$             |          |

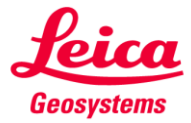

- when it has to be **right** 

| har. description               | Char. Value             | Inf.     |
|--------------------------------|-------------------------|----------|
| IobileMatriX Migration         | MMX on Dongle Migration |          |
| IobileMatrix CCPs              |                         |          |
| 10bileMatrix Dist.Partner CCPs |                         |          |
| nstallation Media              |                         |          |
| )ongle available?              | P'allab 2               |          |
| )ongle no / Equipment no       | 41380                   | e l      |
| IMX Standard Demo Edition      | $\mathbf{\vee}$         |          |
| IMX Professional Demo Edition  |                         | <b>I</b> |
| 1MX on ArcGIS Demo Edition     |                         |          |
| IMX Standard Evaluation        |                         |          |
| IMX Pofessional Evaluation     |                         |          |
| 1MX on ArcGIS Evaluation       |                         |          |
|                                |                         |          |

3. SAP checks if a valid CCP is assigned to the entered dongle number. If no CCP is found or the CCP has expired, a message box shows up.

| Characteristic Value Assignment |                                                                     |
|---------------------------------|---------------------------------------------------------------------|
| Char. description               | Char. Value Inf                                                     |
| MobileMatriX Migration          | MMX on Dongle Migration                                             |
| MobileMatrix CCPs               |                                                                     |
| MobileMatrix Dist.Partner CCPs  | 🗁 Display logs                                                      |
| Installation Media              |                                                                     |
| Dongle available?               | available Typ Message text                                          |
| Dongle no / Equipment no        | 41380 Select CCP                                                    |
| MMX Standard Demo Edition       |                                                                     |
| MMX Professional Demo Edition   |                                                                     |
| MMX on ArcGIS Demo Edition      | 🖌 🔞 🗞 Technical Information 🔉 🖨 🗟 Current display variant 🚱 🚱 🕒 Pri |
| MMX Standard Evaluation         |                                                                     |
| MMX Pofessional Evaluation      |                                                                     |
| MMX on ArcGIS Evaluation        |                                                                     |
|                                 |                                                                     |
|                                 |                                                                     |
|                                 |                                                                     |
|                                 |                                                                     |
|                                 |                                                                     |

Add a CCP to continue the migration process.

| Characteristic Value Assignment |                         |     | 🖙 MobileMatrix CCPs 🛛 🖂                           |
|---------------------------------|-------------------------|-----|---------------------------------------------------|
| Char. description               | Char. Value             | Inf |                                                   |
| MobileMatriX Migration          | MMX on Dongle Migration |     |                                                   |
| MobileMatrix CCPs               |                         |     | SChar. V Description Condition D Doc. 4. S Expl X |
| MobileMatrix Dist.Partner CCPs  |                         |     | O No Entry                                        |
| Installation Media              |                         |     | 6011062 1 yr MMX Std. Edition CCP                 |
| Dongle available?               | available               |     | 0111063 2 yr MMX Std. Edition CCP                 |
| Dongle no / Equipment no        | 41380                   |     | C 6011064 3 yr MMX Std. Edition CCP               |
| 844410 MMX Standard Edition     | 1 Pc.                   |     |                                                   |
| 844420 TPS option for MMX       | 1 Pc.                   |     |                                                   |
| 844422 GPS option for MMX       | 1 Pc.                   |     |                                                   |
| 844425 Stakeout option for MMX  | 1 Pc.                   |     |                                                   |
| 844426 Layout option for MMX    | 1 Pc.                   |     |                                                   |
| 844427 Georeferencing opt. MMX  | 1 Pc.                   |     |                                                   |
|                                 |                         |     |                                                   |
|                                 |                         |     |                                                   |
|                                 |                         |     |                                                   |
|                                 | × B u×4                 |     |                                                   |
|                                 |                         |     |                                                   |

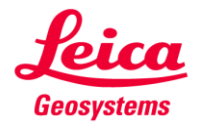

- when it has to be **right** 

4. The CCP and all software options to be migrated are listed. The migration process is completed.

| Characte            | ristic Va              | lue Assignm  | ent      |                         |                                  |      |     |   |            |      |     |
|---------------------|------------------------|--------------|----------|-------------------------|----------------------------------|------|-----|---|------------|------|-----|
| Char.               | Char. description      |              |          |                         | Char. Value                      |      | Inf |   |            |      |     |
| Mobile              | MobileMatriX Migration |              |          | MMX on Dongle Migration |                                  | I    |     | ▲ |            |      |     |
| Mobile              | eMatrix                | CCPs         |          |                         | 2 yr MMX Std. Edition CCP        |      | Ð   |   | -          |      |     |
| Mobile              | eMatrix                | Dist.Partner | CCPs     |                         |                                  |      | i   |   |            |      |     |
| Instal              | lation M               | ledia        |          |                         |                                  |      | I   |   |            |      |     |
| Dong                | le availa              | ble?         |          |                         | available                        |      | i   |   |            |      |     |
| Dong                | le no /                | Equipment r  | 10       |                         | 41380                            |      | i   |   |            |      |     |
| 8444                | 10 MMX                 | Standard E   | dition   |                         | 1 Pc.                            |      | H   |   |            |      |     |
| 8444                | 20 TPS                 | option for M | 4MX      |                         | 1 Pc.                            |      | i   |   |            |      |     |
| 8444                | 22 GPS                 | option for M | 4MX      |                         | 1 Pc.                            |      | H   |   |            |      |     |
| 8444                | 25 Stak                | eout option  | for MMX  |                         | 1 Pc.                            |      | I   |   |            |      |     |
| 8444                | 26 Layo                | ut option fo | r MMX    |                         | 1 Pc.                            |      | H   | l | •          |      |     |
| 8444                | 27 Geo                 | referencing  | opt. MMX | (                       | 1 Pc.                            |      | I   |   | •          |      |     |
|                     |                        |              |          |                         |                                  |      |     |   |            |      |     |
| cco 🚇               | 5 <b>8</b>             | 0005         | 3 🖽 2    | T                       | hise                             |      |     |   |            |      |     |
| Item                | HL Itm                 | Material     | Order    | Un                      | Description                      | ItCa | S   | D | First date | Pint | Sto |
| 1570                | 0                      | 1502         | 1        | PC.                     | Leica MobileMatriX               | TAM  | 1   | D | 03.02.2016 | 1500 |     |
| 1070                |                        | 0/5775       | 1        | PC.                     | MobileMatriX Dongle Migration t  | ZADN |     | D | 03.02.2016 | 1500 |     |
| 1580                | 1570                   | 643113       | -        |                         |                                  |      |     |   |            |      |     |
| <u>1580</u><br>1590 | 1570<br>1570           | 6011063      | 1        | PC.                     | 2 yr MobileMatriX Std. Edition C | TAM  | 1   | D | 03.02.2016 | 1500 |     |

#### All migration articles are free of charge!

Once the Dongle migration article was ordered, a new license file is generated and attached to your equipment in myWorld.

In general you can find all needed items for the update on myWorld – the software files as well as the licenses.

After having installed the new version of Zeno Office or MobileMatriX, you're ready to work free of hardware dongles.

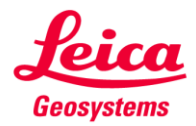

- when it has to be **right**